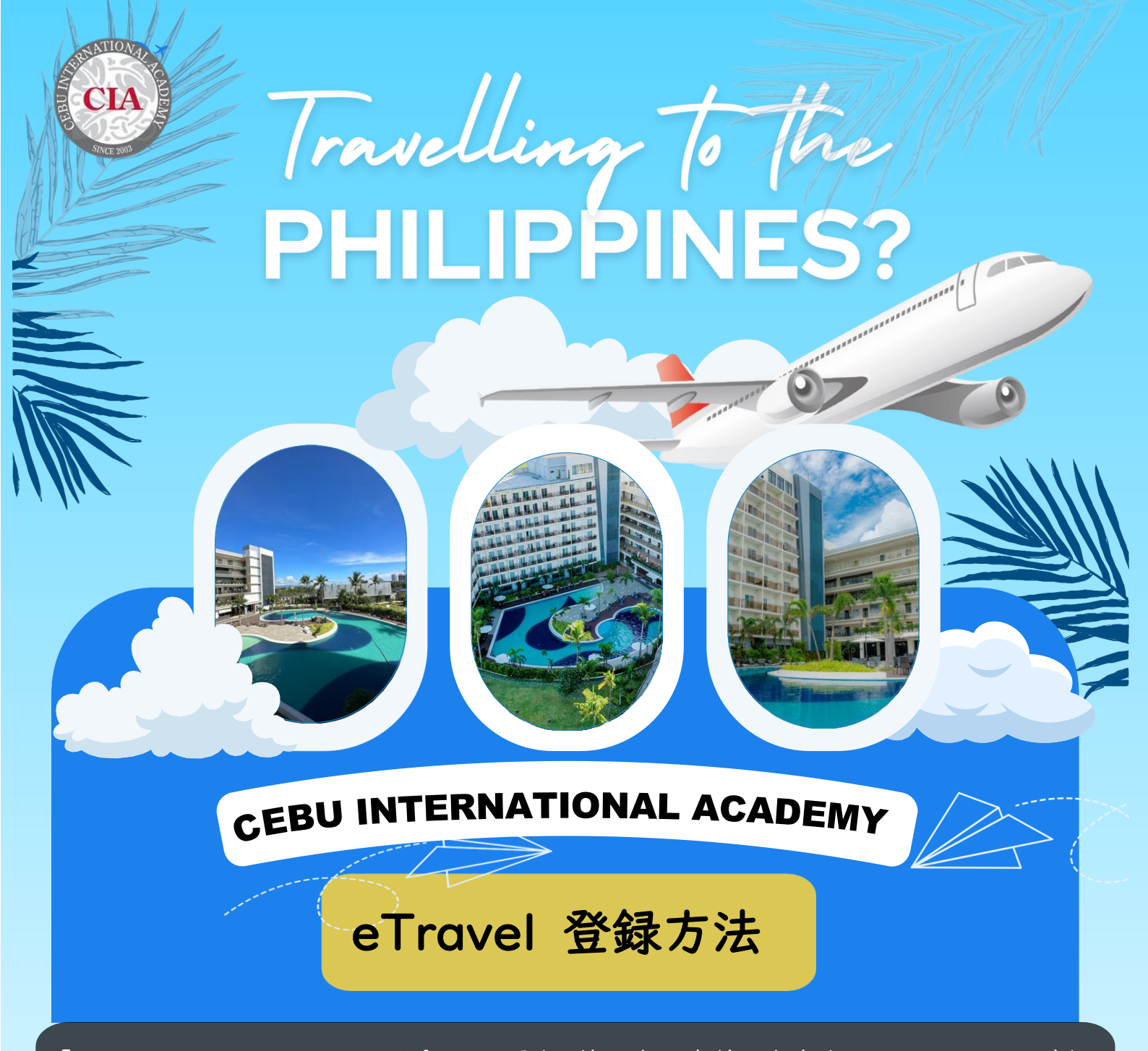

「eTravel」のシステムは、フィリピンに入国する旅行者が事前に申告する Web フォームです。 フィリピンに入国する72時間前(3日前)から登録が可能です。

- I.「eTravel」の公式サイトにアクセスする。
  - ・メールアドレスの登録等を行い、アカウントを作成する。
  - ・名前・住所などの個人情報の登録をする。
- 2. フライト情報の入力、税関申請の質問等に答える
- 3. QR コードをダウンロードする

\*2024 年6月20日時点での情報です。登録方法は随時変更になる可能性があります。

# I.eTravelの公式サイトにアクセスする。

https://etravel.gov.ph.

\*登録に費用はかかりません。偽サイトにご注意ください。

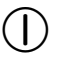

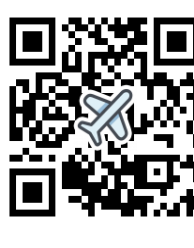

公式サイト

# (2)Click here to sign in $\mathcal{E}$ $\mathcal{P}$ $\mathcal{P}$ $\mathcal{P}$

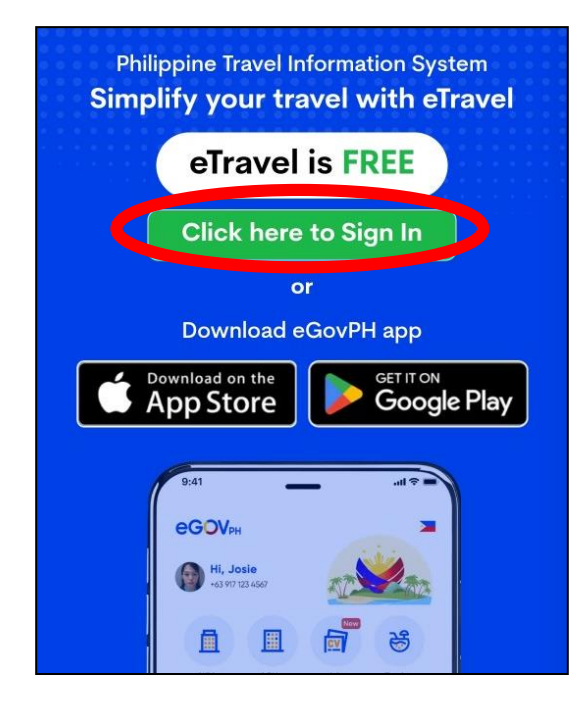

# ③Create an account をクリック

| Ø              |
|----------------|
| Forgot Passwor |
|                |
| h eGovPH       |
|                |
| nt             |
|                |

④Enter email address にアドレスを
⑤登録したメールアドレスに届いた
入力
ワンタイムパスワードを入力

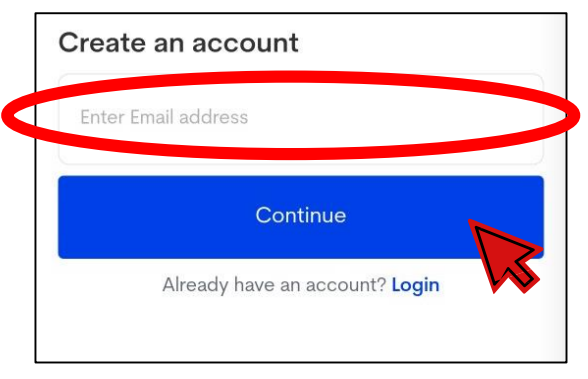

| Ente<br>Please<br>to | er One-Time-Password<br>enter the 6 digit one-time Password (OTP) that was sent                                                                                    |
|----------------------|----------------------------------------------------------------------------------------------------|
| OTP                  |                                                                                                    |
|                      |                                                                                                    |
|                      | Resend email code in 2:50 seconds                                                                                                    |
|                      | Kindly wait for at least <b>3 minutes</b> for the <b>6-digit code</b> to<br>rrive. Sometimes, there may be delays in receiving it.<br>Thank you for your patience! |
|                      | Continue                                                                                                    |
|                      | Already have an account? Login                                                                                                    |

# ⑥パスワードを作成 \*8文字以上、最低でも大文字・小文字をI文字ずつ含む Create your password for Create your password for Create your Password Create your Password The password must be at least 8 characters. The password must be at least 8 characters. The password must contain at least one uppercase and one lowercase letter.

Continue

⑦個人情報を入力

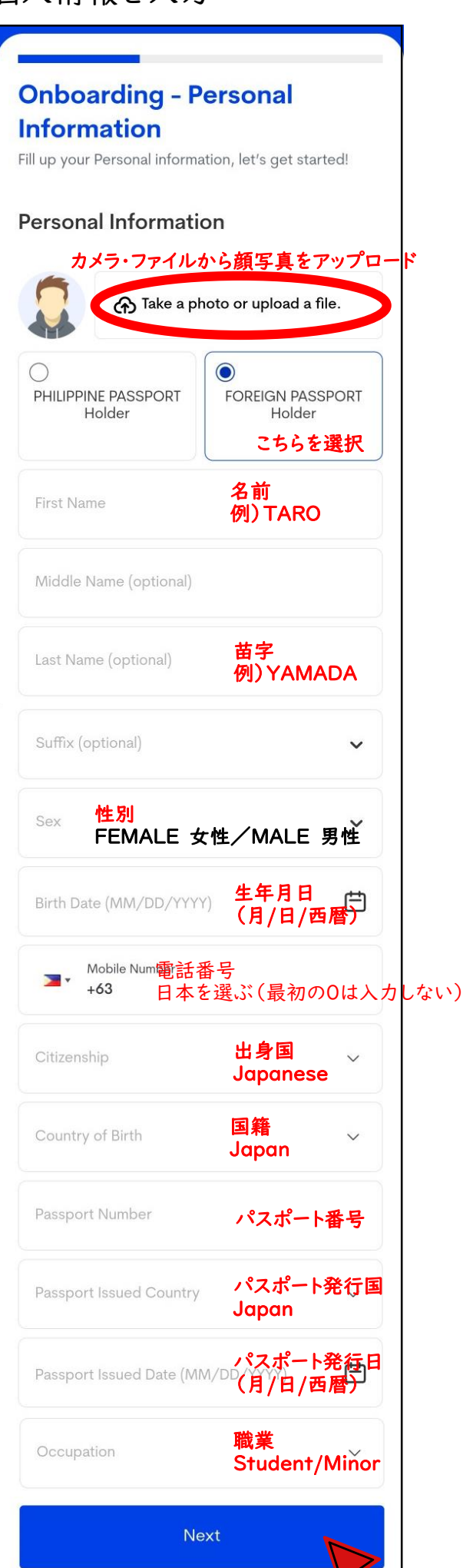

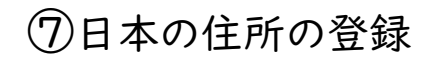

| ermanent Country of Residenc           | e                 | 日本の住所 |
|----------------------------------------|-------------------|-------|
| Country<br>Io Japan                    | 国<br>Japan        | × ~   |
| House No./Bldg./City/State/Province 英语 | 語で入力する<br>地、市町村・区 | 、都道府県 |
| Address Line 2 (Optional)              |                   |       |
| Next                                   |                   |       |
|                                        |                   |       |

## ⑧入力情報の確認

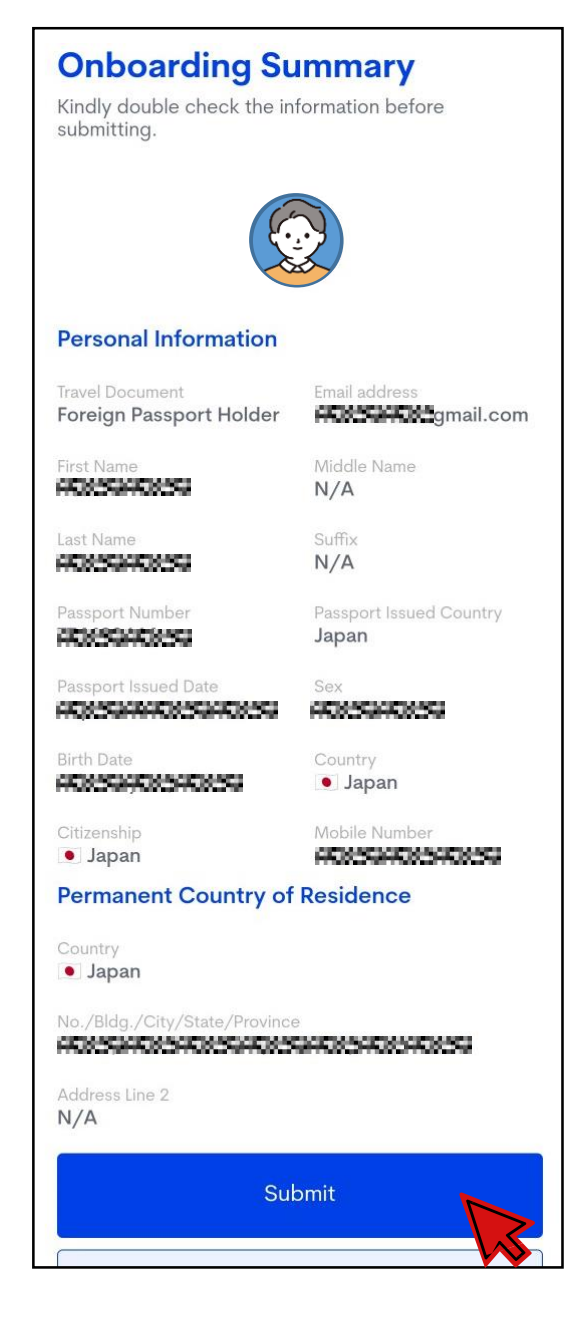

# 2.フライト情報の入力、税関申請の質問等に答える

①フライト情報の入力を開始

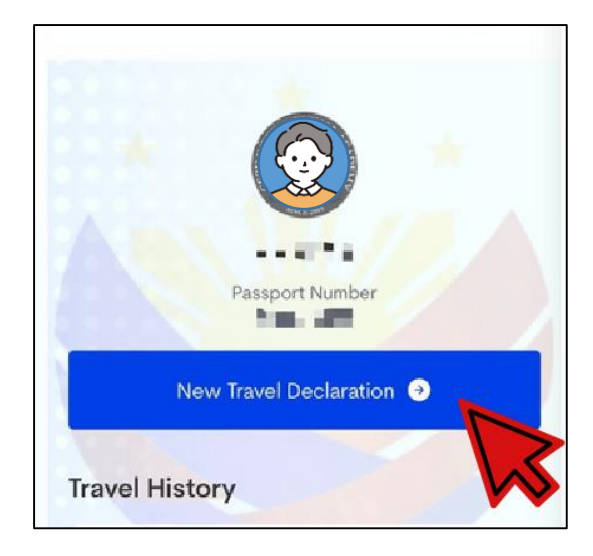

\*続けて入力の場合、この画面は表示されないことがあります。

#### ②フライト情報を入力(1)

#### Announcement

You may only register within 72 hours prior to your arrival or departure in the Philippines. Travelers are enjoined to present their eTravel QR code to flight boarding.

#### **Travel Registration**

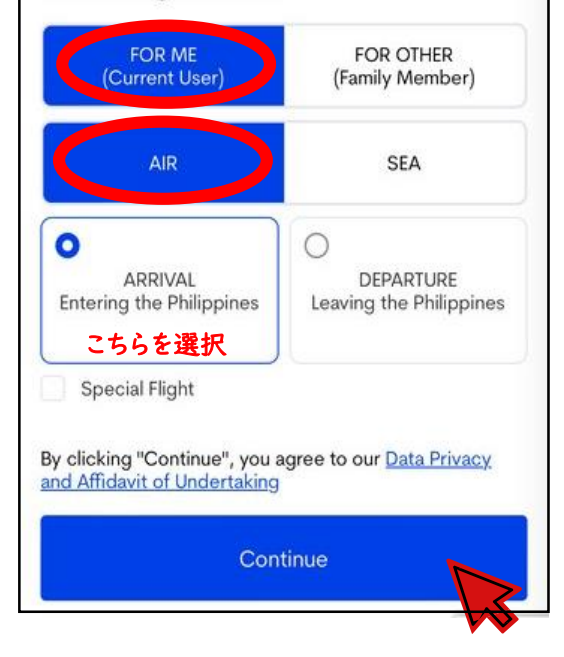

#### ②フライト情報を入力(2)

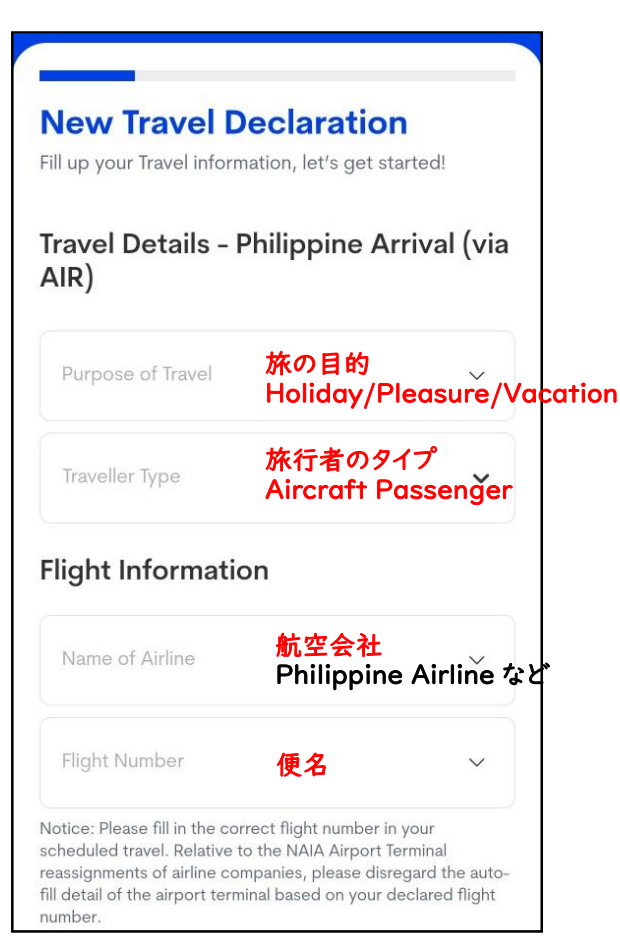

# ②フライト情報を入力(3)

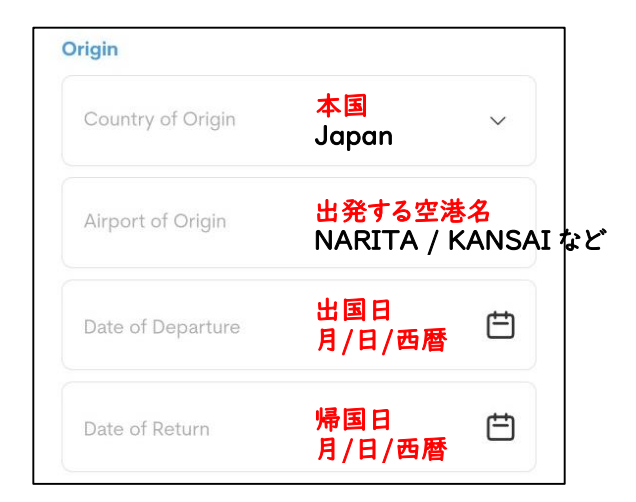

②フライト情報を入力(4)

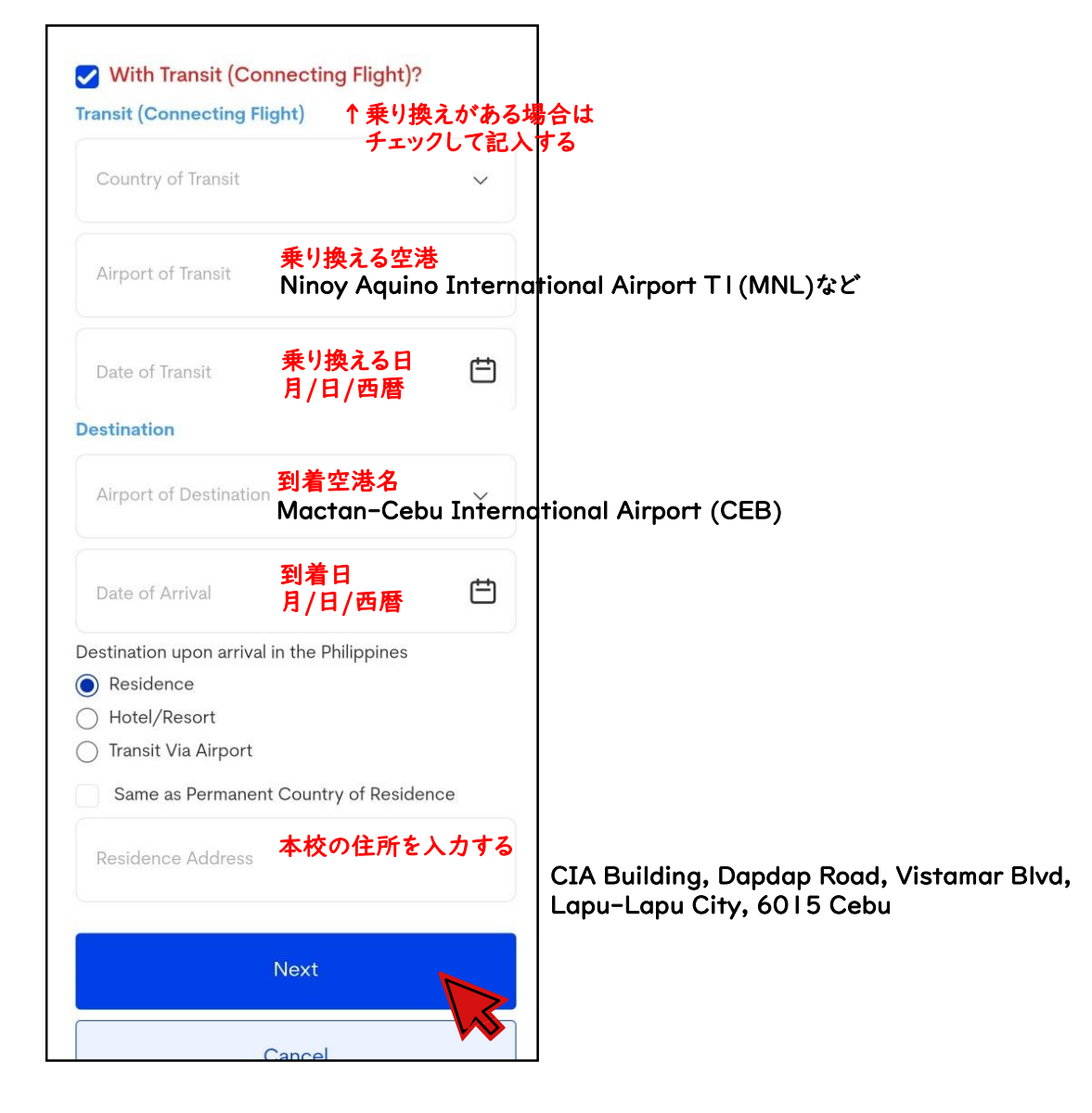

| New Travel Dec                                                                 | laration                                                                |                               |                  |
|--------------------------------------------------------------------------------|-------------------------------------------------------------------------|-------------------------------|------------------|
| Fill up your Health decl:<br>started!                                          | aration information, let                                                | 's get                        |                  |
|                                                                                | 2023年7月                                                                 | 22日からコロナ検査                    | Ĕ.               |
| Health Declarat                                                                | ion ワクチン接種                                                              | が不要になっていま                     | す。               |
| As of July 22, 20<br>Vaccination requ<br>Philippines.                          | 23, No Covid-19 test c<br>irement when traveling                        | r<br>j to the                 |                  |
| Country(ies) worked, v                                                         | isited and transited in t                                               | the last 30                   |                  |
| days (optional)                                                                | 過去30日間                                                                  | 』に勤務、訪問、 <b>通</b> 過           | した国              |
| Add                                                                            | (任意)                                                                    |                               |                  |
| Have you had any histo<br>is sick or known to have<br>disease in the past 30 o | ry of exposure to a pe<br>e communicable/infec<br>days prior to travel? | rson who<br>tious             |                  |
| 🔾 Yes 🔵 No                                                                     | 過去30日間<br>とがある。か                                                        | この<br>に伝染病・感染症に<br>かった人と接触した。 | こかかったこ<br>ことがある。 |
| Have you been sick in t                                                        | he past 30 days?                                                        |                               |                  |
| 🔾 Yes 🔵 No                                                                     | 過去30日間                                                                  | こに病気にかかったこ                    | とがある。            |
|                                                                                | Next                                                                    |                               |                  |
| 6                                                                              |                                                                         |                               |                  |
|                                                                                |                                                                         |                               |                  |

## ④税関申告(1)

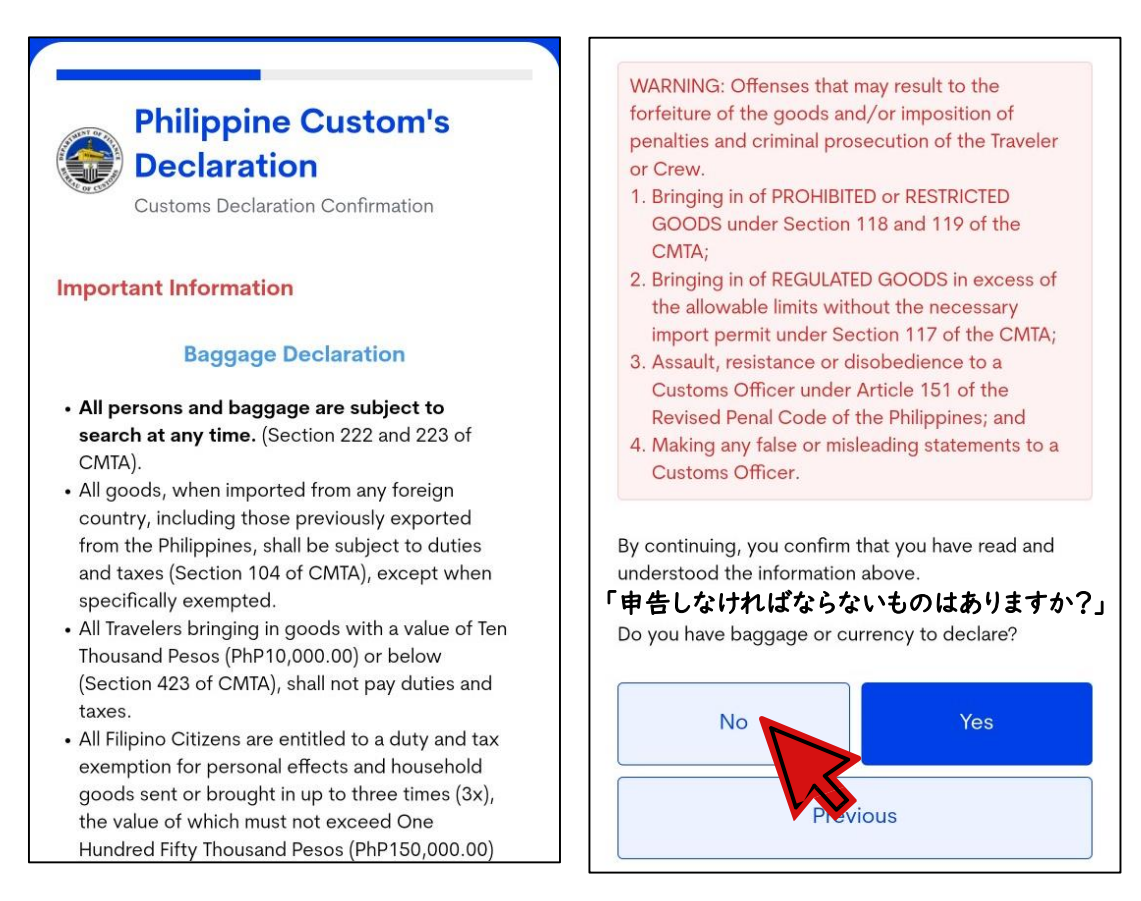

# ④税関申告(2)

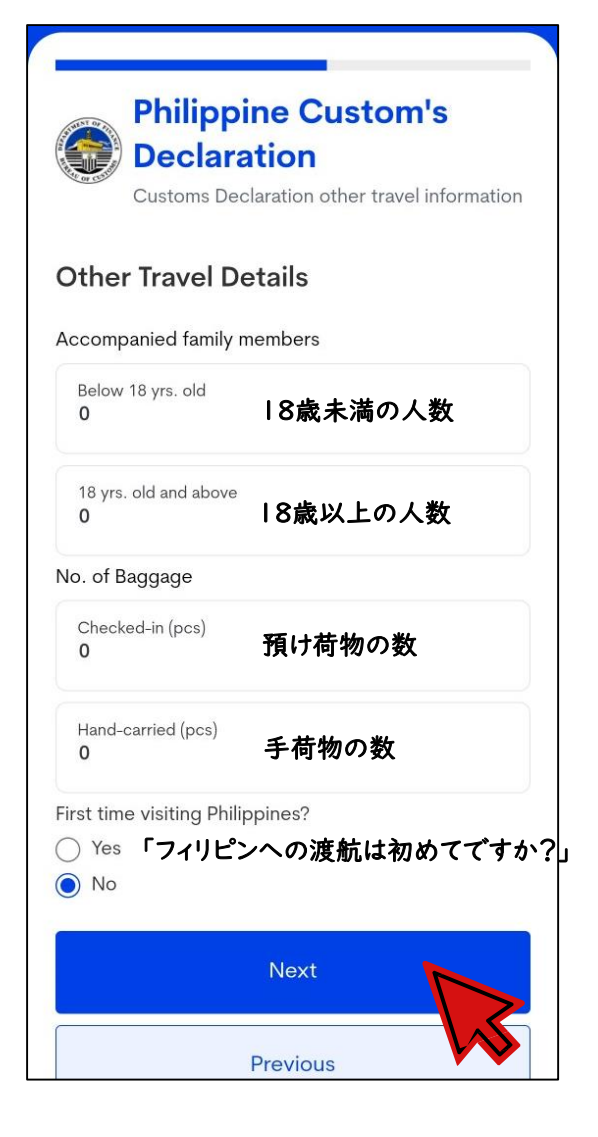

Previous

# ④税関申告(3)

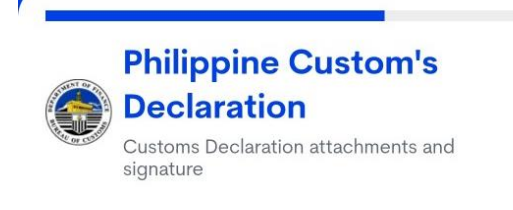

#### For Customs - Declaration Signature

#### Signature サインを記入する

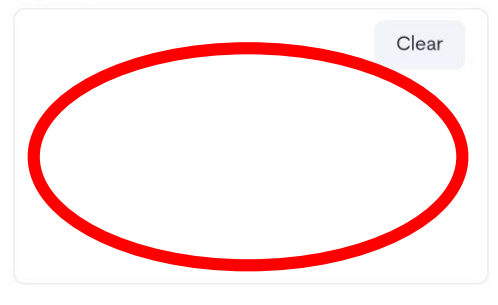

By Clicking "Next", you hereby certify under pain of falsification that this declaration is true and correct to the best of my knowledge

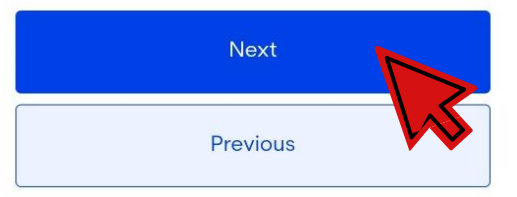

#### ④税関申告(4)

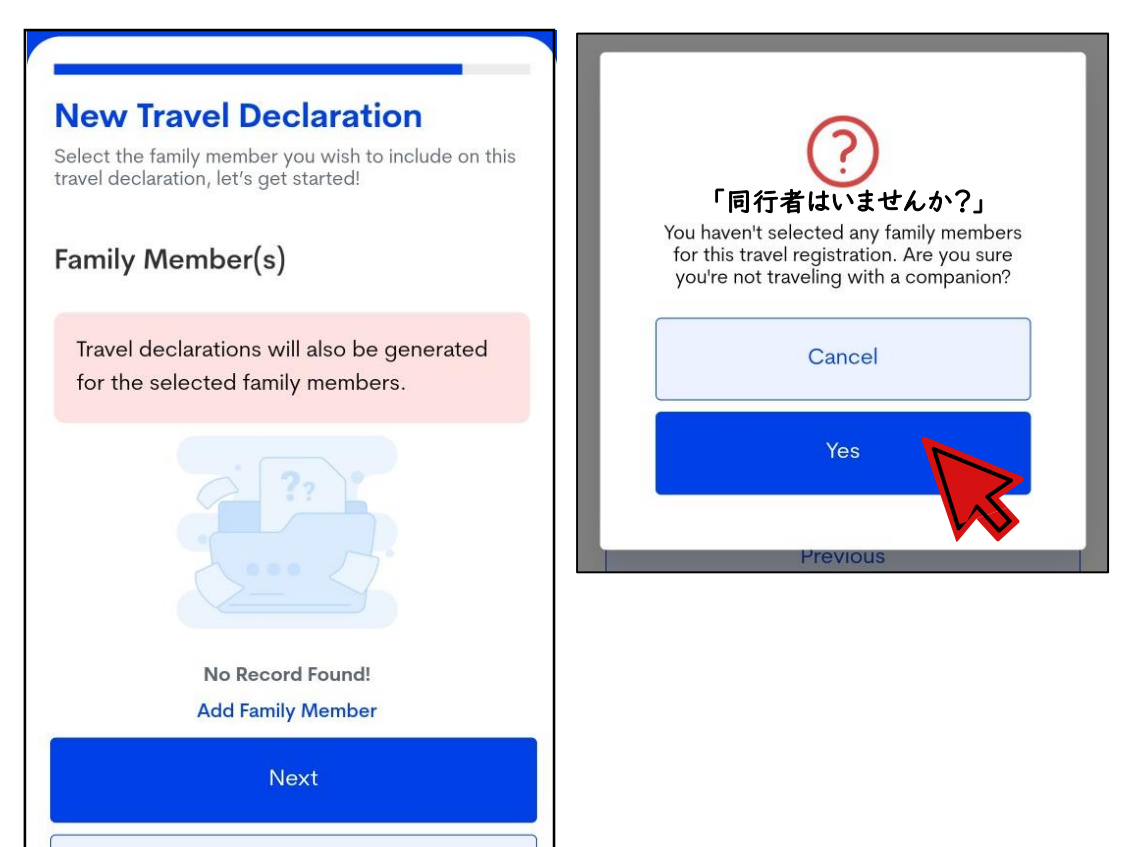

# ⑤入力情報の確認

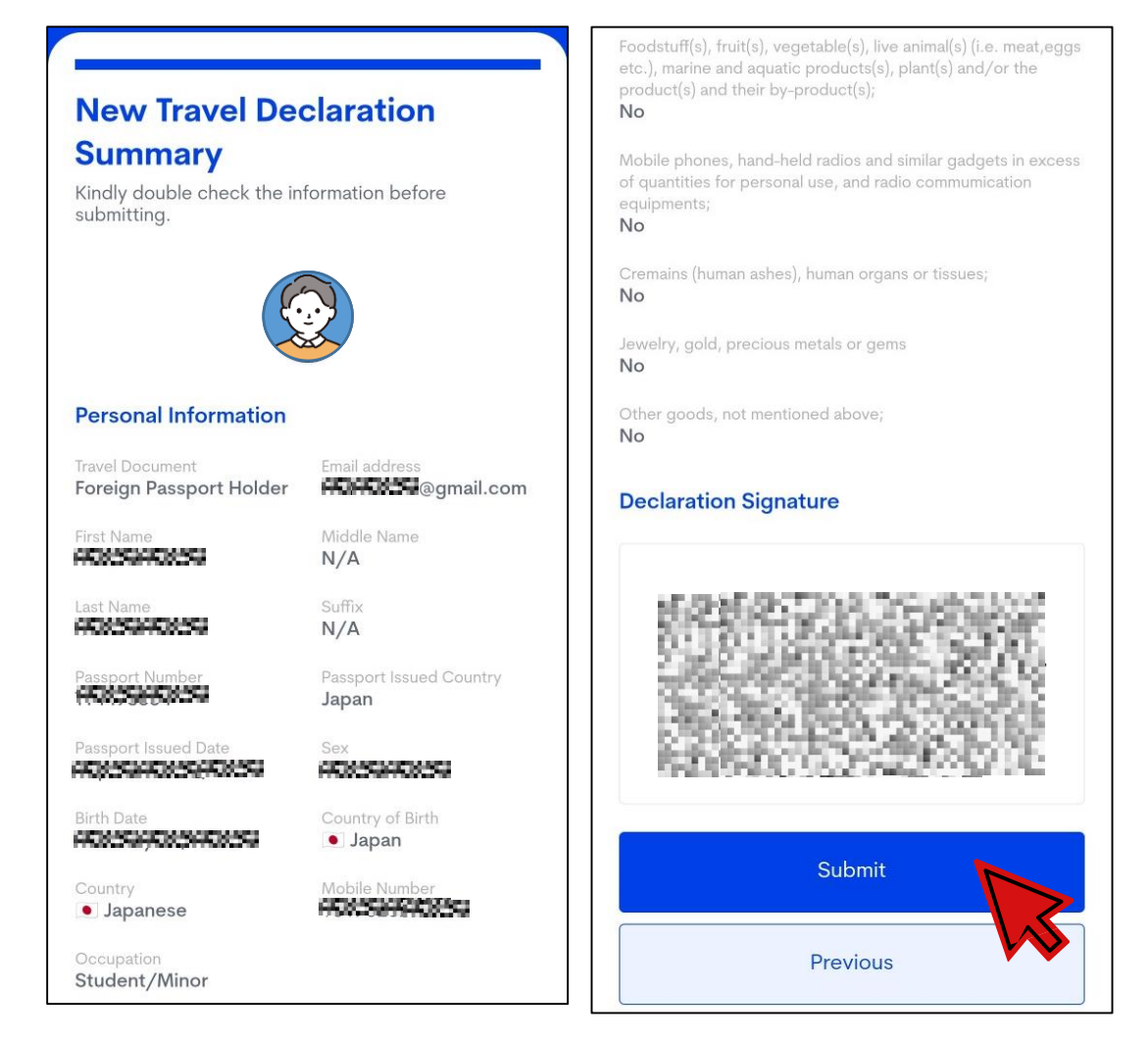

#### ⑥QR コードの保存

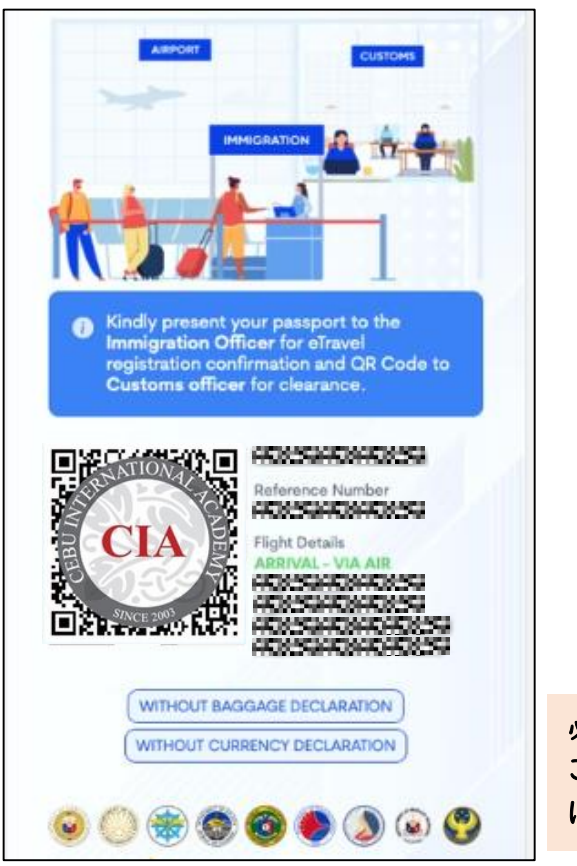

必ずスクリーンショットを撮るか この画面を印刷し、入国の際にすぐ に見せられるよう、ご準備ください。